## DAZNの申し込み手順

※画面仕様は変更になる可能性があります。

| <b>派 べん</b><br>マイページ                                                                                                    | 【評価環境】近鉄ケーブルネットワーク株式会社/株式会社KCNなんたん                                   |
|----------------------------------------------------------------------------------------------------|----------------------------------------------------------------------|
| KCNマイページは、近鉄ケーブルネットワークおよびKCNなんたんのご加入者構<br>ご契約内容や請求情報の確認、各種サービスの追加。変更などかできます。<br>※こまどりケーブル、KCN京都のお客様はご利用いただくことができません。<br>(こまどりケーブルのお客様はごちら、KCN京都のお客様はごちらからご利用く                      | <b>専用サイトです。</b><br>ださい。)                                             |
|                                                                                                    | ログインはこちら<br>ロクイン ・<br>※/(スワードを忘れた方は <u>こちら</u> へ<br>新規登録しこちら<br>新規登録 |
| <ul> <li>メンテナンスについて</li> <li>毎月11日と12日の0:00~9:00は、システムメンテナンスのため、各種サービス、</li> <li>※各種情報の組金機能はご利用いただけます。</li> <li>ログインについて</li> <li>ログインボタンをクリック後、ログインIDとパスワードを入力してログインして</li> </ul> | の申込・解約・変更の受付ができません。<br>ください。                                         |

| 近日ケーフルネットワーク                                                             |  |
|--------------------------------------------------------------------------|--|
| ご契約済の方はこちらからログインしてくだ<br>さい。                                              |  |
| ログインID                                                                   |  |
| パスワード                                                                    |  |
| ログイン・                                                                    |  |
| ログインIDが分からない方はご契約中のケ<br>ーブルテレビ局へお問い合わせください。<br>パスワードを忘れた方は <u>ごちら</u> へ。 |  |

1. KCNマイページの「ログイン」をクリック します。

2. ログインIDとパスワードを入力し、「ログ イン」をクリックします。

> ※ログインIDとパスワードは「登録のご案内」に 記載があります。

 マイページのメニューより「Netflix・ DAZN」をクリックします。

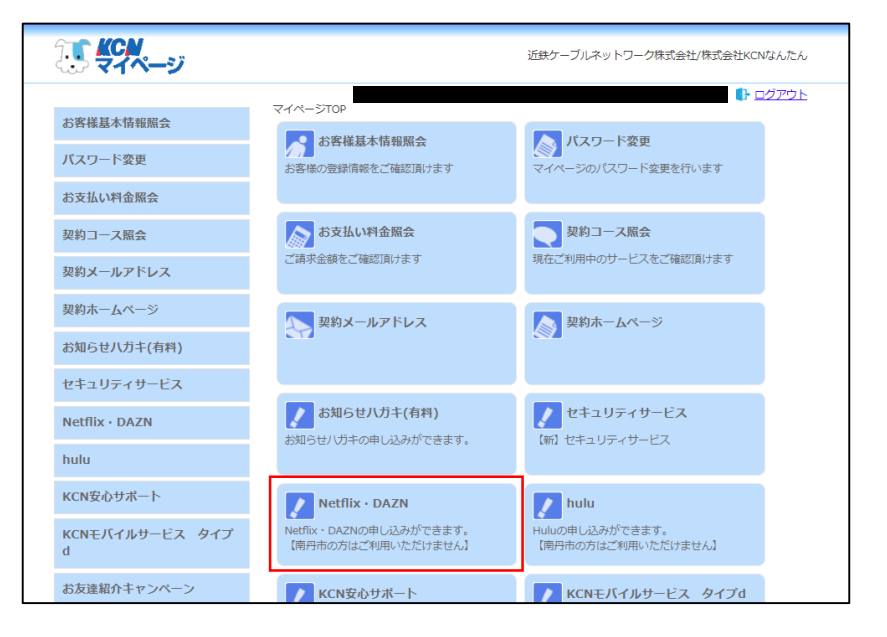

| <b>KCN</b> 近鉄ケーブルネット | ・ワーク株式会社                                                                                           |  |
|----------------------|----------------------------------------------------------------------------------------------------|--|
|                      | お申し込み情報                                                                                            |  |
|                      | サービス一覧                                                                                             |  |
|                      | NETFLIX ZA                                                                                         |  |
|                      | 8999 <u>91.3C</u> , 8999 <u>91.3C</u> ,                                                            |  |
|                      | サービスのお申込み・解約について                                                                                   |  |
|                      | サービス制約についての時期や合わせまで見てご制備(ださい、<br>20間やイブルカットワーク構成とは20世間をビンター<br>0120-333-996 (9:00-21:00日期回17:35まで) |  |
|                      |                                                                                                    |  |
|                      |                                                                                                    |  |
|                      |                                                                                                    |  |

| 科用料注:1,925円(#33.)<br>月間V0お試し(WHWWのかのみ)<br>は、J期間好 7 後は月顧料用料金が発生します。<br>純用料金のお支払いはご契約中のケーブルテレビ事業者を通して行われます。<br>要事項をご入力ください。<br>を加 メールアドレス<br>∞x@xxxco.jp<br>を通 メールアドレス (確認用) |  |
|----------------------------------------------------------------------------------------------------|--|
| 要事項をご入力ください。<br>8月 メールアドレス<br>xx@xxx.co.jp<br>8月 メールアドレス (確認用)                                                                                                    |  |
| <ul> <li>83 メールアドレス</li> <li>xxx@xxx.co.jp</li> <li>83 メールアドレス(確認用)</li> </ul>                                                                                             |  |
| xxx@xxx.co.jp<br>参加 メールアドレス (確認用)                                                                                                    |  |
| ● メールアドレス (確認用)                                                                                                    |  |
|                                                                                                    |  |
| 任意 メールアドレスの変更                                                                                                    |  |
| 入力したメールアドレスをケーブル事業者に送信します。同意した場合、ケーブル事業者が保有する情報を更新します。                                                                                                    |  |
| ● 同意する ○ 同意しない                                                                                                    |  |
| 8週 同意事項                                                                                                    |  |
| 下記の内容を必ずお読みいただきご同意の上、お申し込みください。                                                                                                    |  |
| 利用規約・重要事項説明(近鉄ケーブルネットワーク株式会社) [7]                                                                                                    |  |
| 個人情報の取り扱いについて(近時ゲーブルネットワーク株式会社))(ケ                                                                                                    |  |

4. DAZNの右下にある「申し込む」をクリック します。

メールアドレスを入力します。
 ※入力するメールアドレスはKCNのメールアドレスでも、KCN以外の普段お客様がご利用されているメールアドレスでも構いません。

「利用規約・重要事項説明」と「個人情報の 取り扱いについて」を確認し、同意事項の 「□上記の内容に同意します」にチェックを 入れます。

「入力内容を確認する」をクリックします。

| お客様情報の入力                                                                         | 内容確認                                                               | お申し込み完了      |
|----------------------------------------------------------------------------------|--------------------------------------------------------------------|--------------|
| 額利用料金:1,925円(税込)<br>ケ月間Y0お試し(初回契約の方のみ)<br>試し期間終了後は月額利用料金が発生<br>額利用料金のお支払いはご契約中のク | こします。<br>ーブルテレビ事業者を通して行われます。                                       |              |
| しカ内容をご確認ください。                                                                    |                                                                    |              |
| メールアドレス<br>@                                                                     |                                                                    |              |
| メールアドレスの変更<br>入力したメールアドレスをケーブル事業者<br><b>同意する</b>                                 | 1に送信します。同意した場合、ケーブル事業者が保វ                                          | 有する情報を更新します。 |
| 同意事項                                                                             |                                                                    |              |
| <u>利用規約・重要事項説明(近鉄ケーブルキ<br/>個人情報の取り扱いについて(近鉄ケーフ</u>                               | <u>×ットワーク様式会社)</u> □ <sup>7</sup><br>ブルネットワーク様式会社)_ □ <sup>7</sup> |              |
| 上記の内容に同意します                                                                      |                                                                    |              |
|                                                                                  | この内容では                                                             |              |

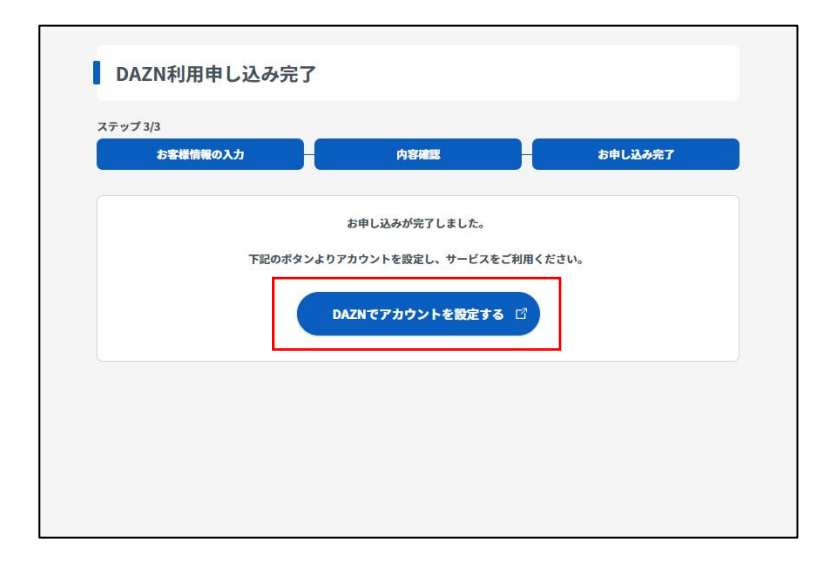

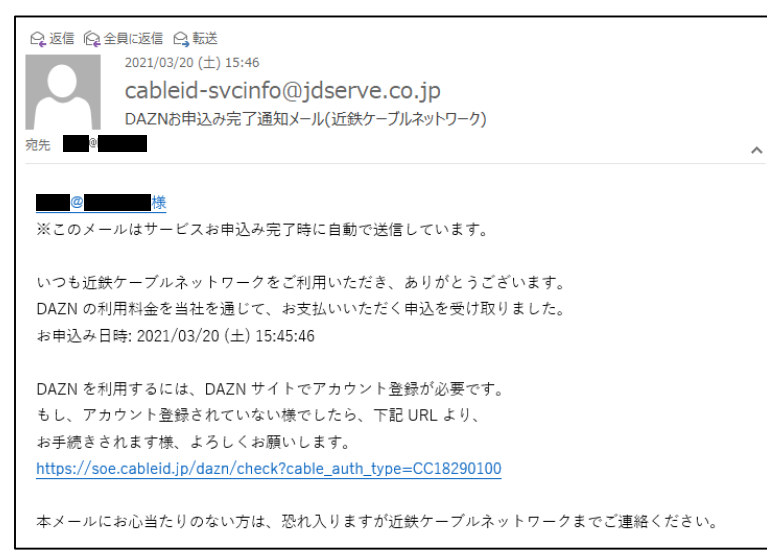

6. DAZNの月額利用料金と入力した内容を確認 し、間違いがなければ「この内容で申し込 む」をクリックします。

 この画面まで進むと、DAZNの月額利用料を KCNからの請求にするための手続きができ ました。 次にDAZNのサイトでアカウントの設定が必 要です。「DAZNでアカウントを設定する」 をクリックします。

> ※直接DAZNサイトにアクセスしアカウント設定 をするとKCNからの請求になりません。 必ず「DAZNでアカウントを設定する」ボタンか らお手続きをお願いします。

5.で入力したメールアドレス宛に左記の メールが届きます。 ※メールの内容は変更になる可能性があります。

万が一、7.の時点で登録を中断された(画 面を閉じてしまった)場合は、左記メール にあるURLよりDAZNのアカウント設定を 行ってください。

※直接DAZNのサイトにアクセスしアカウント 設定をするとKCNからの請求にならないため、 ご注意ください。

|                                                                                                    | アカウントの作                                      |                                      |       |
|----------------------------------------------------------------------------------------------------|----------------------------------------------|--------------------------------------|-------|
|                                                                                                    |                                              |                                      |       |
|                                                                                                    |                                              |                                      |       |
| DAZNへようこそ                                                                                                    |                                              |                                      |       |
| 新規のDAZNアカウントを<br>既にDAZNアカウントをお<br>合わせたDAZNのご利用に                                                                | 以下より作成してください<br>持ちの方で、ご契約されて<br>切り替えたい方は、以下よ | 。<br>いるケーブルテレビサービスと<br>りログインしてください。  |       |
| DAZNアカウントの作成                                                                                                   | ログイン                                         |                                      |       |
|                                                                                                    |                                              |                                      |       |
|                                                                                                    |                                              |                                      |       |
|                                                                                                    |                                              |                                      |       |
| DAZNでは、お客様によりよいサービスをお届けするためにCook<br>ことにより、 <u>まプライパシーポリシー</u> の内容に準頼したOookieの<br>止)の方法についても本プライパシーポリシー内をご覧ください | ueを使用しています。OA2Nの)<br>9使用に回惑したことになりま<br>小。    | ナービスを継続してご利用いただく<br>す。オブトアウト(クッキー機能厚 | 阿意します |

| ー<br>● ーーーーーーーーーーーーーーーーーーーーーーーーーーーーーーーーーーー                 | 手続き完                            |
|------------------------------------------------------------|---------------------------------|
| アカウントの                                                     | 0作成                             |
| ケーブルテレビサービスを契約中のお客さまF                                      | 句け                              |
| <ul> <li>ご契約されているケーブルテレビサー<br/>アクセスは今日から開始されます。</li> </ul> | -ビスに含まれるDAZNへの                  |
| <ul> <li>退会を希望される場合はご契約されて<br/>せください。</li> </ul>           | こいる通信会社にお問い合わ                   |
|                                                            |                                 |
|                                                            |                                 |
|                                                            |                                 |
|                                                            |                                 |
|                                                            |                                 |
| メールを確認                                                     |                                 |
| パスワードを作成                                                   |                                 |
| ✓ DAZNおよびDAZNグループ会社から特別<br>ト、最新ニュースに関するメールの配付              | ー<br>リサービス、商品のアップデー<br>言を希望します。 |
| 次のステップへ                                                    | • >                             |

| トの作成<br>                                                  | 手続き                         |
|-----------------------------------------------------------|-----------------------------|
| アカウントの                                                    | の作成                         |
| ケーブルテレビサービスを契約中のお客さま                                      | E向け                         |
| <ul> <li>ご契約されているケーブルテレビサ<br/>アクセスは今日から開始されます。</li> </ul> | ヤービスに含まれるDAZNへの             |
| <ul> <li>退会を希望される場合はご契約され<br/>せください。</li> </ul>           | こている通信会社にお問い合わ              |
| kt.                                                       |                             |
|                                                           |                             |
| 5                                                         |                             |
| E×− <i>n</i><br>@                                         |                             |
| 奥ほどログインで必要です。<br>                                         |                             |
| メールを確認<br>@                                               |                             |
| パスワードを作成                                                  | パスワードの表示                    |
| 6文字以上で文字1つと数字1つを含むこと                                      |                             |
| ✓ DAZNおよびDAZNグループ会社から特<br>ト、最新ニュースに関するメールの商               | 閉サービス、商品のアップデー<br>3信を希望します。 |
| 次のステップ                                                    | % >                         |

8. 「DAZNアカウントの作成」をクリックしま す。

「姓」「名」「メールアドレス」「パスワード」を入力します。
 ※入力したメールアドレスはDAZNサイトのログインメールアドレスに使用します。
 ※入力したパスワードはDAZNサイトのログインパスワードに使用します。

「次のステップへ」をクリックします。

10. 入力した内容を確認し、間違いがなければ 「次のステップへ」をクリックします。

| カウントの作成<br>● ────                                                                                     | 手続き<br>●                                                                                                    |
|----------------------------------------------------------------------------------------------------|----------------------------------------------------------------------------------------------------|
| ご登                                                                                                    | 録内容の確認                                                                                                    |
| 「登録する」を押して、世<br>い。初回利用なら、1                                                                            | 生界最高峰のスポーツをお楽しみくださ<br>無料でーヵ月間視聴が可能です。                                                                                      |
| 登録が完了した時点で、DAZNの契<br>に弊社の <u>ブライバシーポリシー、さ</u><br>します。<br>なお、DAZNの退会のお手続きがな<br>す。<br>DAZNの退会をご希望の場合は、ご | 約期間が始まるとともに、弊社の <u>利用規約</u> 、並び<br><u>およびGooke適知</u> に関して同意されたものとみな<br>なされない限り、DAZNの契約は目動的に継続しま<br>(実約されている通信会社からお手続きください。 |
|                                                                                                    | <b>登録する</b> >                                                                                                    |
| ご妻                                                                                                    | 昭約内容について                                                                                                    |
| 視聴開始日:<br>お支払い方法:                                                                                     | 2021年3月12日<br>各契約会社でのお支払い                                                                                                  |
|                                                                                                    |                                                                                                    |

11. \_\_\_\_内の内容を確認し、「登録する」をク リックします。 DAZNのTOP画面に戻り、登録完了です。

※複数の端末で視聴される場合は、それぞれ の端末でDAZNサイトのTOPページもしくは アプリのログイン画面から「10.」で入力し たメールアドレスとパスワードを入力し、ロ グインしてください。 (同時視聴可能台数は2台です。)

 スマートフォン、タブレットで登録をされた 場合、最後に左記画面が表示されます。
 「アプリを開く」をクリックし、DAZNアプ リをダウンロードします。

※スマートフォン、タブレットはDAZNアプリがないと視聴できないため、必ずダウンロードをしてください。
※複数のスマートフォン、タブレットで視聴される場合は、それぞれの端末にアプリのダウンロードが必要です。

※複数の端末で視聴される場合は、それぞれの端末でDAZNサイトのTOPページもしくはアプリのログイン画面から「10.」で入 カしたメールアドレスとパスワードを入力し、ログインしてください。(同時視聴可能台数は2台です。)

視聴を開始する エバイルデバイスでスポーツを見るには、 DZNアプリを開いてください。

 アプリを開く

 キャンセル